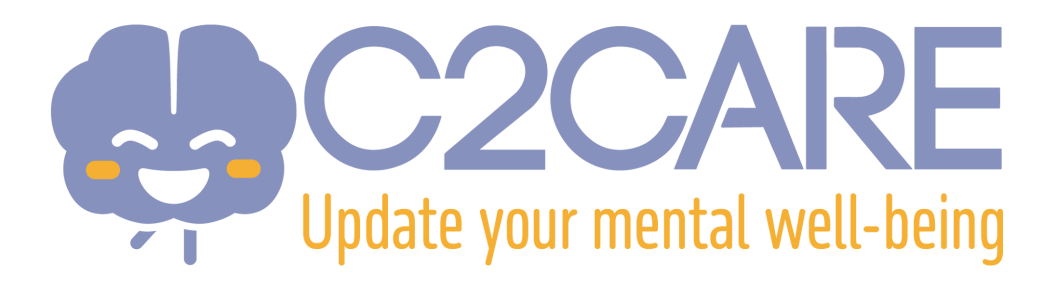

## Instalación de la aplicación C2Care en un casco Pico 4

- Por favor, envíenos por correo electrónico, a la dirección <u>support@c2.care</u>, la dirección de correo vinculada a la cuenta Pico de su casco.
- 2. Le enviaremos, en un plazo de 24 a 72 horas, una invitación a esa dirección para que esté autorizado a descargar la aplicación C2Care.
- 3. Acéptela haciendo clic en "this link".
- 4. Se abrirá una nueva página en su navegador, haga clic en "Subscribe now".
- 5. Una vez que aparezca el mensaje **"Subscribed.** You have subscribed to Release Candidate of C2Care B2C...", regrese a su casco.
- 6. Encontrará la aplicación en el directorio **"Not installed"**. Si no la encuentra, reinicie su casco y vuelva al directorio.
- 7. Haga clic en la aplicación para instalarla.
- 8. Una vez instalada, aparecerá en el directorio "Apps".
- Abra la aplicación. Se mostrará un código de emparejamiento, envíelo a la dirección <u>support@c2.care</u> y activaremos su acceso a la aplicación en un plazo de 24 a 72 horas.
- 10. ¡Ya está listo!